## How to login to Bromcom VLE Student Portal

- 1) Click on <u>https://www.bromcomvle.com/</u> or access the site via <u>https://www.bishopwordsworths.org.uk/main-school/student-portal/</u>
- 2) On the login screen ignore the username and password boxes and instead scroll down and

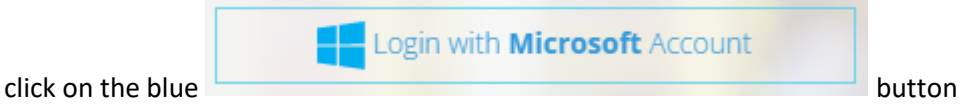

- 3) Login with your usual Office365/Teams username and password (in the format <u>12abc@bws-</u> <u>school.org.uk</u>)
- 4) If you get an error message saying "account not found" click on <u>www.office.com</u> and login to 365 before trying to login to BromCom VLE again